## PROCEDURA DI ISCRIZIONE ALLE CLASSI TERZE ARTICOLATE

Accedere Scuola Digitale (Si consiglia di utilizzare il browser) e selezionare l'applicazione SPD (sportello digitale)

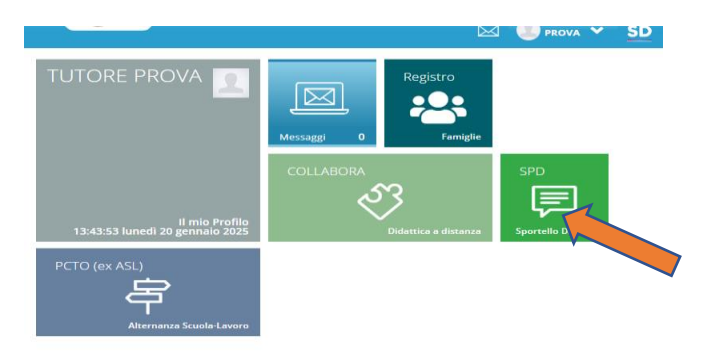

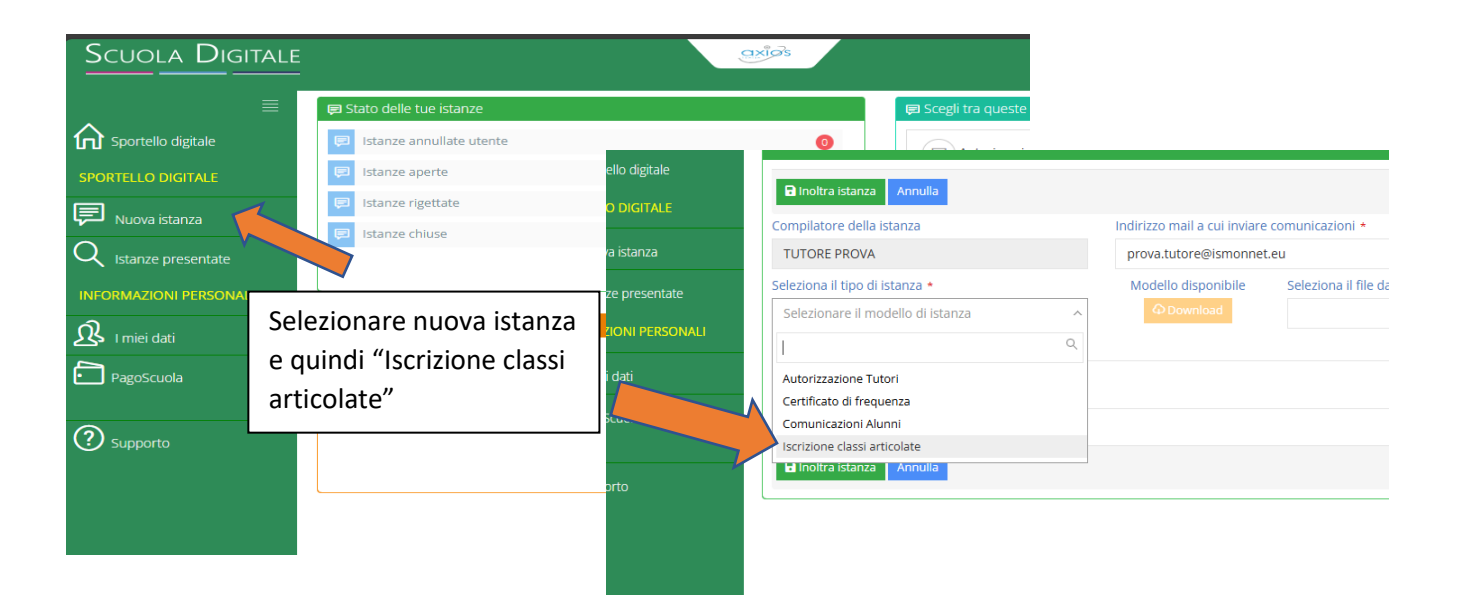

|               | Modulo da compilare                                                                                                    |                                           |                                                                                           |                                |                                 |                        |
|---------------|----------------------------------------------------------------------------------------------------|-------------------------------------------|-------------------------------------------------------------------------------------------|--------------------------------|---------------------------------|------------------------|
|               |                                                                                                    |                                           |                                                                                           | Alla c.a. Dirigente scolastico |                                 |                        |
|               | dell'Istituto Istituto Istruzione Superiore JEAN MONNET                                                                                                    |                                           |                                                                                           |                                |                                 |                        |
|               | VIA SANTA CATERINA, 3 - MARIANO COMENSE (CO) C.A.P.: 22066                                                                                                    |                                           |                                                                                           |                                |                                 |                        |
|               |                                                                                                    |                                           |                                                                                           |                                |                                 |                        |
|               | Il/La sottoscritto/a TUTORE PROVA nato/a il 0                                                                                                    | 1/01/1970 codice fiscale TTRPRV70A01C933G | azioni addizional                                                                         | i istanza                      |                                 |                        |
|               | rapporto di parentela: *                                                                                                    | Indic                                     | care il valore di questo carr                                                             |                                |                                 |                        |
|               | dello studente *                                                                                                    |                                           |                                                                                           |                                |                                 | , j                    |
|               |                                                                                                    |                                           | Indicare il valore di questo cam<br>bilare ATTENZIONE! - Confermi l'invio dell'istanza si |                                | anza senza alcun file allegato? | <u>^</u>               |
|               | frequentante nell'a.s. 2024/2025 la classe: *                                                                                                    |                                           |                                                                                           |                                |                                 |                        |
|               | CHIEDE di confermare l'iscrizione con scelta dell'articolazione                                                                                                   |                                           |                                                                                           |                                | Annulla                         | Conferma               |
| alla classe * |                                                                                                    |                                           |                                                                                           |                                |                                 |                        |
|               |                                                                                                    | Indic                                     | care il valore di questo carr                                                             |                                |                                 |                        |
|               | corso: *                                                                                                    | Indic                                     | care il valore di questo cam                                                              |                                |                                 | ANTA CATERINA, 3 - MAR |
|               | F                                                                                                    |                                           |                                                                                           |                                |                                 |                        |
|               |                                                                                                    | Compilare il modulo                       | e cliccare sul nulsan                                                                     | to                             |                                 |                        |
|               | Si ricorda che il termi en to per la scelt<br>assegnati d'ufficio azione secondo<br>La scelta dell'are de costituisce espr<br>alle esigenze do e secondo i criter |                                           |                                                                                           | ranno essere                   |                                 |                        |
|               |                                                                                                    | "Inoltra istanza" quindi alla successiva  |                                                                                           | opzione in base                |                                 |                        |
|               |                                                                                                    | richiesta cliccare su "conferma"          |                                                                                           |                                |                                 |                        |
|               |                                                                                                    |                                           |                                                                                           |                                |                                 |                        |
|               |                                                                                                    |                                           |                                                                                           |                                |                                 |                        |
|               | P Inoltra istanza Annulla                                                                                                    |                                           |                                                                                           |                                |                                 |                        |